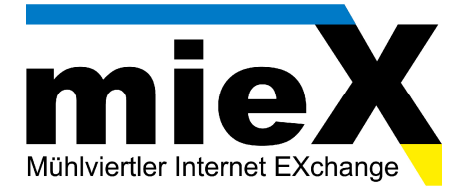

## Konfigurationsanleitung Pirelli PRG AV4202N

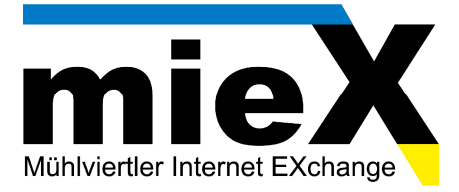

1. Öffnen Sie das Webinterface Ihres Modems in Ihrem Internet-Browser durch die Eingabe der IP Adresse 10.0.0.138

Wählen Sie anschließend als Benutzername "admin", das Feld "Passwort" muss frei gelassen werden. Klicken Sie auf "OK" um mit der Konfiguration zu beginnen.

| 🕙 PRGA¥4202N ¥erwaltun   | gskonsole - Mozilla Firefox                                     |                                                   | ↔ _ 🗗 🗙  |
|--------------------------|-----------------------------------------------------------------|---------------------------------------------------|----------|
| Datei Bearbeiten Ansicht | <u>C</u> hronik Lesezeichen E <u>x</u> tras <u>H</u> ilfe       |                                                   |          |
| PRGAV4202N Verwaltungsk  | xonsole +                                                       |                                                   | -        |
| http://10.0.0            | 0.138/                                                          | ☆ + C) 🚷 + Google                                 | <i>P</i> |
|                          | <b>`</b>                                                        |                                                   |          |
|                          | Nnmeldung                                                       | Für den User admin ist kein Passwort erforderlich |          |
|                          | Sprache:<br>Benutzername:<br>Passwort (Gross-/Kleinschreibung): | DE German 💌<br>admin                              |          |
|                          |                                                                 | OK                                                |          |

2. Nach erfolgreicher Anmeldung öffnet sich folgende Pirelli Weboberfläche:

| Home                 |                                                                                                    |
|----------------------|----------------------------------------------------------------------------------------------------|
| Netzabbild           |                                                                                                    |
| WLAN-Setup           | sa Internetverbindung warten auf verbindung (wan DSL - Lautt)                                                        |
| Netzwerkverbindungen | Technologie:                                                                                                    |
| Sicherheit           | Protokoli:<br>Benutzername: Spradie Scherheit Deaktviert                                                             |
| Erweitert            |                                                                                                    |
| Systemüberwachung    | A Lakaler Metswerk 1. Computer warbunden                                                                             |
| Abmelden             | Deaktiviert Computer verbunden                                                                                       |
| Benutzer:<br>user    | R notebook_traxle 10.0.0.10 Verbunden 100.0 Mbit / s Full-Duplex                                                     |
|                      | Datenspeicher Kein Datenspeicher verbunden                                                                           |
|                      | Se Drucker Keine Drucker verbunden                                                                                   |
|                      | 🔏 Telefone Deaktiviert 🧔 Anzeige System Status                                                                       |
|                      | Software-Version:         4.8.3.DWVV_TAU_5.0.0.2530Upgrade           System läuft seit:         0 Stunden, 7 Minuten |

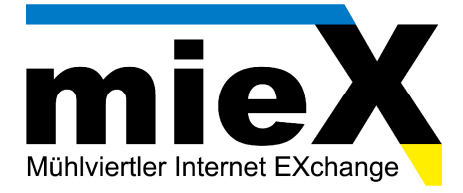

 Um die Zugangsdaten f
ürs Internet einzutragen, klicken Sie nun im linken Navigationsmen
ü auf "Netzwerkverbindungen".
 Danach erscheint folgendes Fenster auf Ihrem Bildschirm:

| Home                 | 👗 Netzwerkverbindungen            |                                                          |        |
|----------------------|-----------------------------------|----------------------------------------------------------|--------|
| WLAN-Setup           | 3554                              |                                                          |        |
| Netzwerkverbindungen |                                   |                                                          |        |
| Sicherheit           | Name                              | Status                                                   | Aktion |
| Erweitert            | 🚽 LAN Bridge                      | Verbunden                                                | 1      |
| Systemüberwachung    | Sa LAN Ethernet                   | Verbunden                                                | 1      |
| Abmelden             | 🔊 LAN Ethernet 4                  | Kabel nicht vebunden                                     | 7      |
|                      | 💫 LAN Ethernet 3                  | Kabel nicht vebunden                                     | 7      |
| Benutzer:            | 💫 LAN Ethernet 2                  | Kabel nicht vebunden                                     | 7      |
| user                 | 💫 LAN Ethernet 1                  | Verbunden                                                | 2      |
|                      | LAN Wireless 802.11n Access Point | Verbunden                                                | 7      |
|                      | S WAN PPPOA                       | Warten auf Verbindung (WAN DSL - Läuft)                  | 5      |
|                      |                                   |                                                          |        |
|                      | Sch                               | nelleinrichtung Status Basiseinstellung << Aktualisieren |        |

Nun müssen Sie die jeweilige Schnittstelle auswählen, auf welcher die Zugangsdaten für den Internetzugang eingegeben werden. Klicken Sie hierzu auf "WAN PPPoA".

Hier finden Sie nun allgemeine Informationen über die derzeitigen Schnittstellen-Einstellungen.

| Home<br>Netzabbild<br>WLAN-Setup | WAN PPPoA Eigenschaften                                                                                                    |
|----------------------------------|----------------------------------------------------------------------------------------------------|
| Netzwerkverbindungen             | Allgemein Routing PPP                                                                                                    |
| Sicherheit                       |                                                                                                    |
| Erweitert                        |                                                                                                    |
| Systemüberwachung                |                                                                                                    |
| Abmelden                         |                                                                                                    |
| Benutzer:<br>user                | ✓ Bei Bedarf (rind versuchtzu verhinden, venn Paketa gesendet werden)<br>Inaktive Zeit bevor aufgelegt wurde: 20 Minuten<br>Zeit zwischen den Wiederherstellungsversuchen: 0 Sekunden                                                         |
|                                  | Name:     WAN PPPoA       Gerätename:     ppp0       Status:     waten auf Verbindung (WAN DSL - Läuft)       Netzwerk:     WAN       Zu Grunde liegendes Gerät:     WAN DSL       Verbindungsart:     PPPoA       Benutzername:     VPI.VCI: |
|                                  | Schliessen                                                                                                    |

Um mit der Konfiguration fortzufahren, klicken Sie bitte auf den Reiter "PPP".

Geben Sie als Erstes beim Feld Login-Name/Login-Passwort nun jene Zugangsdaten ein, welche Sie von mieX für die Nutzung des Internetzugangs erhielten (Benutzername/Passwort).

Aktivieren Sie anschließend darunter die Checkboxen "Unterstützt unverschlüsselte Passwörter (PAP)" und "Unterstützt Challenge Handshake Authentifizierung (CHAP) (CHAP)".

Die zwei weiteren Punkte (MS-CHAP bzw. MS-CHAPv2) werden – wie im Screenshot darunter ersichtlich – nicht benötigt!

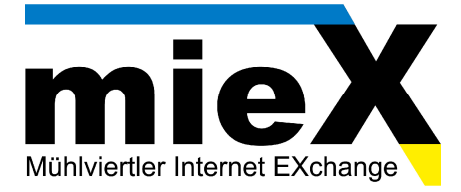

 Sollten Sie nun alle nötigen Einstellungen vorgenommen haben, dann klicken Sie anschließend auf "Anwenden → OK".

Nun wird versucht eine Internetverbindung über das Pirelli Modem herzustellen.

| Home                 |                                                                 |  |
|----------------------|-----------------------------------------------------------------|--|
| Netzabbild           | WAN PPPOA Eigenschalten                                         |  |
| WLAN-Setup           |                                                                 |  |
| Netzwerkverbindungen |                                                                 |  |
| Sicherheit           | Angemein Rouding PPP                                            |  |
| Erweitert            |                                                                 |  |
| Systemüberwachung    | PPP Authentication                                              |  |
| Abmelden             | Login-Name (Gross-/Kleinschreibung): Itas@miex.at               |  |
| Benutzer:            | Login-Passwort:                                                 |  |
| user                 | ✓ Unterstützt unverschlüsselte Passwörter (PAP)                 |  |
|                      | Unterstützt Challenge Handshake Authentifizierung (CHAP) (CHAP) |  |
|                      | Unterstützt Microsoft CHAP (MS-CHAP)                            |  |
|                      | Unterstützt Microsoft CHAP Version 2 (MS-CHAP v2)               |  |
|                      |                                                                 |  |
|                      | OK Anwenden Abbrechen                                           |  |

5. Sie werden anschließend automatisch wieder zum Punkt "Netzwerkverbindungen" verwiesen. Wenn Sie alle Einstellungen korrekt vorgenommen haben, dann hat sich der Status von "WAN PPPoA auf "Verbunden" geändert. Dies ist ein Indiz, dass die Verbindung zum Internet hergestellt wurde. Sie sind also ab sofort mit dem Internet verbunden und können problemlos im Internet surfen!

| Name                          | Status               | Aktion   |
|-------------------------------|----------------------|----------|
| 😽 LAN Bridge                  | Verbunden            | <u> </u> |
| 💫 LAN Ethernet                | Verbunden            | <u>\</u> |
| 💫 LAN Ethernet 4              | Kabel nicht vebunden | 2        |
| 🔈 LAN Ethernet 3              | Kabel nicht vebunden | <u>\</u> |
| 🔈 LAN Ethernet 2              | Kabel nicht vebunden | 5        |
| 🔈 LAN Ethernet 1              | Verbunden            | <u> </u> |
| Discrete Section Access Point | Verbunden            | 5        |
|                               | 1 to when we are a   |          |

6. **FERTIG!** Schließen Sie Ihren Browser und öffnen Sie Ihn erneut und testen Ihr Internet.

Sollte die Konfiguration nicht erfolgreich gewesen sein, können Sie uns unter unserer Hotline 059 008 008 während den Geschäftszeiten erreichen.

Wir wünschen Ihnen viel Spaß mit Ihrem neuen Internetzugang.

Ihr mieX-Team